## SNF Instructie - Opzoeken rapporten in het logboek

Van alle inspecties worden de rapporten automatisch opgeslagen in het logboek bij het afronden van een inspectie. Hierbij wordt er een dossier aangemaakt, waarbij het inspectierapport en het bevindingenblad worden opgeslagen in het Logboek van het hoofdkantoor (administratieve inspectie) of de locatie.

Rapporten en bevindingenbladen van locatie-inspecties worden opgeslagen "op" de locatie in het SNF register. Deze rapporten zijn voor alle gebruikers met daarvoor de rechten (regio) toegankelijk. Meer details hierover vindt u in de instructie over gebruikers en rollen.

## Locatie-inspectierapporten opzoeken in het logboek

## Stappen

- 1. Selecteer Logboek in het menu bovenaan (groene balk)
- 2. Klik op het pijltje voor "Uw Onderneming"
- 3. Klik op het pijltje voor "Onderdelen"
- 4. Klik op het pijltje voor "Locaties"
- Selecteer de locatie, waarvan u het rapport wilt inzien
   5a. M.b.v. het filter en de zoekoptie, kunt u ook op adres zoeken.
- 6. Selecteer het dossier dat u wilt inzien, door naar rechts te schuiven vindt u meer informatie, zoals bijvoorbeeld de datum. Het meest recente dossier staat bovenaan.
- 7. Open het tabje "Bestanden"
- 8. Selecteer het document dat u wilt inzien (inspectierapport of bevindingenblad)
- 9. Klik op het "pdf-teken" om het document te downloaden

| Stichting Normering Flexwo                                                         | nen de la companya de la companya de la companya de la companya de la companya de la companya de la companya d                      | Log | gboek                                                   | Acties | Postvak In | Dashboard                  | Configuratie        | Onderneming X - |
|------------------------------------------------------------------------------------|----------------------------------------------------------------------------------------------------|-----|---------------------------------------------------------|--------|------------|----------------------------|---------------------|-----------------|
| MAPPEN Q Filter ~                                                                  | DOSSIERS Q Filter DOCUMENT DETAIL                                                                                                   | 5   | N                                                       |        |            |                            |                     |                 |
|                                                                                    | LOCATIE V NAAM V CODE V UITVOERDER V SOORT                                                                                          |     | 1                                                       |        |            |                            |                     |                 |
| 200K <b>38</b>                                                                     | Hoofdkantoor Locatie inspectierapport SNF - Berendstraat 456, 3333A Locatie Inspectie 202 Inspectie Instelling P Rapportage [ 🕘 🔶 🔍 | 2   | + 💡 I                                                   | 6 1    | 1 / 2 100  | x                          |                     |                 |
| Onderneming X (TEST-X)                                                             | Hoofdkantoor Locatie inspectierapport SNF - Berendstraat 456, 3333A Locatie Inspectie 202 Inspectie Instelling P Rapportage         |     |                                                         |        |            |                            |                     |                 |
| > E> Mappen                                                                        |                                                                                                    |     |                                                         | 1      |            |                            |                     |                 |
| v 🗞 Onderdelen 🧲 3                                                                 |                                                                                                    | ſ   | Locatineeesuwo                                          |        |            |                            |                     |                 |
| > Contactpersoon                                                                   |                                                                                                    |     | Contract to Section 10                                  | Deer   | 00         | 1.00mm                     | rotador.            |                 |
| 2 v P Locaties 4                                                                   | · 6                                                                                                    |     | All Contractions                                        | -      | etter.     | Nonactive .                | a.<br>Notice        |                 |
| Berendstraat 123, 3333AB R                                                         |                                                                                                    |     | Nacional Contraction                                    |        |            |                            |                     |                 |
| Berendstraat 456, 3333AB                                                           |                                                                                                    |     |                                                         |        |            |                            |                     | _               |
| 5 U s-Gravennaagse Bos 10, 25 7 Teststraat 3000, 5615PD Ei                         |                                                                                                    |     | 11000                                                   | **     | elecer i   |                            |                     |                 |
| Teststraat 3002, 5615PD Ei                                                         |                                                                                                    |     | in probability                                          |        |            |                            |                     |                 |
| Teststraat 3004, 5615PD Ei                                                         |                                                                                                    |     | Constant per selandare                                  |        |            |                            |                     |                 |
| Teststraat 3006, 5615PD EL Teststraat 3008, 5615PD EL                              |                                                                                                    |     | -24042772420000                                         |        |            |                            |                     |                 |
| Teststraat 3010, 5615PD Ei                                                         |                                                                                                    |     |                                                         |        | 914 M T    |                            |                     |                 |
| Teststraat 3012, 5615PD Ei                                                         |                                                                                                    |     | in a start of the second                                |        |            |                            |                     |                 |
| <ul> <li>Teststraat 3014, 5615PD EL</li> <li>Teststraat 3016, 5615PD EL</li> </ul> |                                                                                                    |     | course states                                           |        |            |                            |                     |                 |
| Teststraat 3018, 5615PD Ei                                                         |                                                                                                    |     |                                                         |        |            |                            |                     |                 |
| Teststraat 3020, 5615PD Ei                                                         |                                                                                                    |     |                                                         |        | (***)      |                            |                     |                 |
| Teststraat 3022, 5615PD Ei Teststraat 3024, 5615PD Ei                              | I 4 4 ▶ PI 1 /1 2>♥ items per pagina 1 _2 van de 2 items                                                                            |     | react places                                            |        |            |                            |                     |                 |
| Teststraat 3026, 5615PD Ei                                                         | DOSSIER DETAIL 7                                                                                                    |     | The product of the second                               |        |            |                            |                     |                 |
| Teststraat 3028, 5615PD El                                                         | Algemeen Onderdelen Bestanden Q, Filter                                                                                             |     | for the particular                                      |        |            |                            |                     |                 |
| Teststraat 3030, 5615PD EL Teststraat 3032, 5615PD EL                              | BESTANDSNAAM • V EXTENSIE.× GROOTTE V DATUM V ACTIE V =                                                                             |     |                                                         |        |            |                            |                     |                 |
| meer toon alle                                                                     | _A_Jnspectierapport SNF - Berendstraat 456, 3333A8 Rpdf 542.2 kB 2-12-2021 17:31                                                    |     | $(1,\infty) = (p^{(1)},p^{(2)},p^{(2)}) \in \mathbb{R}$ |        |            |                            |                     |                 |
| > A Verplichtingen                                                                 | _B_Bevindingenblad Inspectierapport SNF oplossen bevipdf 255.0 kB 2-12-2021 17:31                                                   |     | The provide appendix'                                   | -      |            |                            |                     |                 |
|                                                                                    | 7                                                                                                    |     | (and a characteria)                                     |        |            |                            |                     |                 |
|                                                                                    |                                                                                                    |     |                                                         |        |            |                            |                     |                 |
|                                                                                    |                                                                                                    |     | CARPONE -                                               |        |            |                            |                     |                 |
|                                                                                    | 8                                                                                                    |     |                                                         |        |            |                            |                     |                 |
|                                                                                    |                                                                                                    |     | Impectiegegese                                          | m      |            |                            |                     |                 |
|                                                                                    |                                                                                                    |     | trapactor as tables                                     |        |            | These integrations         | Color coastability? |                 |
|                                                                                    |                                                                                                    |     | No. of Concession                                       |        |            | hand an own                |                     |                 |
|                                                                                    |                                                                                                    |     | PER CRIMINAL PROPERTY AND                               | - 14   |            | with an desired as a large | ~                   |                 |
|                                                                                    |                                                                                                    |     |                                                         | 1441   |            |                            |                     |                 |
|                                                                                    |                                                                                                    |     |                                                         |        |            |                            |                     |                 |
|                                                                                    |                                                                                                    |     |                                                         |        |            |                            |                     |                 |
|                                                                                    |                                                                                                    |     |                                                         |        |            |                            |                     |                 |
|                                                                                    |                                                                                                    |     |                                                         |        |            |                            |                     |                 |
|                                                                                    | Restanden: 2                                                                                                    |     | A_1 +                                                   |        |            |                            |                     |                 |
|                                                                                    |                                                                                                    |     |                                                         |        |            |                            |                     |                 |

Rapporten administratieve inspectie opzoeken in het logboek

Rapporten en bevindingenbladen van administratieve inspecties worden opgeslagen "op" het Hoofdkantoor van de onderneming. Dit vindt u ook aan de linkerzijde van het scherm, direct onder de naam van uw onderneming.